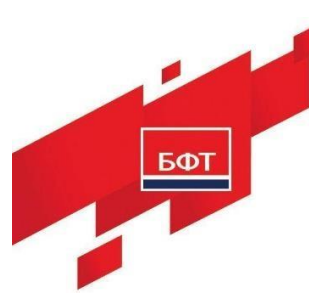

129085, г. Москва, ул. Годовикова, д. 9, стр. 17. +7 (495) 784-70-00 ineed@bftcom.com. www.bftcom.com

## ИНСТРУКЦИЯ ПО УСТАНОВКЕ И НАСТРОЙКЕ ЭКЗЕМПЛЯРА ПРОГРАММНОГО ОБЕСПЕЧЕНИЯ И ЗАПУСКУ СИСТЕМЫ

БФТ.УПРАВЛЕНИЕ АКТИВАМИ

На 23 листах

## СОДЕРЖАНИЕ

| Установка системы «БФТ.Управление активами»                                                    |
|------------------------------------------------------------------------------------------------|
| Установка программы                                                                            |
| Установка комплекта инструментов сервера приложений                                            |
| Установка СУБД4                                                                                |
| Установка сервера приложений6                                                                  |
| Установка дополнений12                                                                         |
| Создание базы данных приложения13                                                              |
| Установка сервера геоданных14                                                                  |
| Настройка компонентов16                                                                        |
| Установка и настройка облачного хранилища вложений S3 18                                       |
| Настройка программы на условия конкретного применения                                          |
| Настройка программы на условия конкретного применения                                          |
| Настройка программы на условия конкретного применения для комплекса интеграции                 |
| Запуск Системы хранения и предоставления электронных документов<br>(«БФТ.Управление активами») |

#### Установка системы «БФТ.Управление активами»

#### Установка программы

Ниже приведено описание действий по установке программы для операционной системы Linux.

Операции в ОС следует <u>обязательно</u> выполнять под пользователем <u>суперюзер</u> (напр. Administrator)

Последовательность установки программы для операционной системы Linux (с использованием интерфейса командной строки):

Порядок установки на примере системы Linux Ubuntu 20.04

**\*\*Важно!\*\*** Обязательным требованием является наличие в операционной системе русской локали. Перед установкой следует убедиться, что в операционной системе она присутствует.

Перед началом установки окружения необходимо в обязательном порядке перейти в папку «Пакеты для предустановки» в предоставленном наборе дистрибутивов и установить все пакеты оттуда.

Либо установку окружения, настройку и запуск приложения производить на системе, установленной из приложенного образа в наборе дистрибутивов.

#### Установка комплекта инструментов сервера приложений

Порядок действий по установке комплекта инструментов сервера приложений на примере OpenJDK.17:

1. Перейти в директорию /usr/lib

cd /usr/lib

2. Создать там каталог jvm

sudo mkdir jvm

3. Из предоставленного набора дистрибутивов скопировать архив openjdk-17.0.13\_linux-x64\_bin.tar в директорию /usr/lib/jvm

sudo cp jdk-17.0.13\_linux-x64\_bin.tar.gz /usr/lib/jvm/

## Перейти в каталог /usr/lib/jvm и распаковать архив cd /usr/lib/jvm

sudo tar -xvf jdk-17.0.13\_linux-x64\_bin.tar.gz

5. Убедиться, что распаковка прошла успешно и удалить архив sudo rm jdk-17.0.13\_linux-x64\_bin.tar.gz

6. Далее необходимо установить переменную \$JAVA\_HOME и добавить путь к java в переменную \$PATH. Для этого следует открыть файл /etc/profile в любом редакторе, например

sudo gedit /etc/profile

и прописать их ниже:

export JAVA HOME=/usr/lib/jvm/jdk-17.0.13

```
export PATH=$PATH:$JAVA_HOME/bin
```

7. Далее следует перезагрузить систему и проверить, что java 17 установлена

java --version

должна быть выведена версия java:

java 17.0.13

## Установка СУБД

Порядок действий по установке СУБД на примере PostgreSQL 14.17:

1. Для установки PostgreSQL 14 из исходников потребуются следующие пакеты, доступные из ОС: gcc make, libreadline-dev, zlibc zlib1g-dev — для их установки следует воспользоваться командой apt install

apt install gcc make

apt install libreadline-dev

apt install zlibc zlib1g-dev

2. Создать на жестком диске папку, скопировать туда и распаковать аpxив postgresql-14.17.tar.gz из набора предоставленных дистрибутивов

mkdir pg

cp postgresql-14.17.tar.gz ~/pg

cd ~/pg

tar xvf postgresql-14.17.tar.gz

3. Для установки СУБД последовательно выполнить:

sudo ./configure

sudo make

sudo make install

# 4.Создать каталог для хранения данных<br/>sudo mkdir /usr/local/pgsql/data

5. Создать пользователя postgres. Во время создания система попросит назначить пароль и прочие пользовательские данные

sudo adduser postgres

## Сделать его владельцем каталога data и установить права chown postgres /usr/local/pgsql/data/ chmod 750 /usr/local/pgsql/data/

7. Добавить в /etc/profile переменную PGDATA и путь к PostgreSQL

export PGDATA=/usr/local/pgsql/data

export PATH=\$PATH:/usr/local/pgsql/bin

- Зайти под пользователем postgres su – postgres
- 9. Проинициализировать кластер баз данных initdb -k
- Измененить аутентификацию по паролю: sudo gedit /usr/local/pgsql/data/pg\_hba.conf В блоке:

| host | all | all | 127.0.0.1/32 | ident |
|------|-----|-----|--------------|-------|
| host | all | all | ::1/128      | ident |

Заменить данные на:

| host | all | all | 127.0.0.1/32 | md5 |
|------|-----|-----|--------------|-----|
| host | all | all | ::1/128      | md5 |

#### Установка сервера приложений

Порядок установки сервера приложений на примере на примере Tomcat 9.0.93+ (для обозначения каталога установки любой копии Tomcat будет использоваться <TMC>):

- 1. Создать каталог sudo mkdir /opt/\_Tomcat
- 2. Создать группу tomcat

sudo groupadd tomcat

3. Создать пользователя **tomcat** sudo useradd -M -s /sbin/nologin -g tomcat -d /opt/\_Tomcat tomcat

4. В каталоге /opt/\_Tomcat создать каталог application1-8080 (указание порта в названии котолога, по которому будет работать приложение предусмотрено специально — это поможет при отладке и в дальнейшей работе с сервером)

sudo mkdir /opt/\_Tomcat/application1-8080

5. Из предоставленного набора дистрибутивов скопировать и распаковать архив apache-tomcat-9.0.100.tar.gz в каталог /opt/ Tomcat/application1-8080:

sudo tar xvf apache-tomcat-9.0.100.tar.gz -C
/opt/\_Tomcat/application1-8080 --strip-components=1

6. Установить права доступа:

sudo chown -R tomcat:tomcat /opt/\_Tomcat sudo find /opt/\_Tomcat/\* -type d -exec chmod 770 {} \; sudo find /opt/\_Tomcat/\* -type f -name \*.sh -exec chmod 770 {} \;

7. Создать каталоги для журналов

6

sudo mkdir -p /var/log/tomcat/application1-8080/archiv sudo rmdir /opt/\_Tomcat/application1-8080/logs sudo ln -s /var/log/tomcat/logs sudo ln -s /var/log/tomcat/application1-8080 /opt/\_Tomcat/application1-8080/logs sudo chmod -R 770 /var/log/tomcat sudo chown -R tomcat:tomcat /var/log/tomcat sudo restorecon -Rv /var/log/tomcat

8. Создать скрипт для архивации журналов (архивирует все журналы за определённую дату и сохраняет архивы в каталоге <TMC>/logs/archiv в течение недели):

sudo mkdir -p /root/\_Scripts/
sudo touch /root/\_Scripts/arch\_log\_date-tomcat.sh

и привести его к виду:

#!/bin/bash

mkdir -p \$1/archiv find \$1/\*\$(date --date '-1 day' +%Y-%m-%d)\*.\* -exec tar -r -f \$1/archiv/\$(date --date '-1 day' +%Y%m%d).tar --remove-files {} \; && find \$1/archiv/\*.tar -exec gzip {} \; && find \$1/archiv/\*. tar.gz -mtime +5 -delete

chown \$2:\$3 \$1/archiv/\*.tar.gz chmod 640 \$1/archiv/\*.tar.gz

9. Для logrotate создть файл-конфигурацию ротации основного файла журнала Tomcat-а (при активной работе с приложениями в Tomcat он увеличивается очень быстро) /etc/logrotate.d/tomcat следующего содержания:

```
/var/log/tomcat/application1-8080/catalina.out
{
    rotate 10
    size 200M
    compress
    notifempty
    missingok
    copytruncate
    su tomcat tomcat
}
```

10. В файл конфигурации "планировщика" /etc/crontab добавить строки:

0 \*/12 \* \* \* root logrotate --force /etc/logrotate.d/tomcat > /dev/null 2>&1 0 1 \* \* \* root /root/\_Scripts/arch\_log\_date-tomcat.sh /var/log/tomcat/application1-8080 tomcat tomcat > /dev/null 2>&1

По умолчанию в конфигурационных файлах Tomcat (Tomcat/opt/\_Tomcat/application1-8080/conf/server.xml) в качестве основного порта доступа указан порт 8080.

11. При необходимости настройки работы по HTTPS необходимо добавить дополнительные настройки:

<Connector port="8443" SSLEnabled="true" maxHttpHeaderSize="8192" maxThreads="150" minSpareThreads="25" maxSpareThreads="200" enableLookups="false" disableUploadTimeout="true" acceptCount="100" scheme="https" secure="true" clientAuth="false" sslProtocol="TLS" keystoreFile="/opt/\_Tomcat/application1-8080/conf/ssl/keystore.p12" keystorePass="\*\*\*\*\*\*\*\*" keystoreType="PKCS12" keyAlias="application1"/>

И создать сами ключи:

sudo mkdir -p /opt/\_Tomcat/application1-8080/conf/ssl sudo keytool -genkeypair -keyalg RSA -keysize 2048 -storetype PKCS12 -keystore keystore.p12 -validity 3650 -alias application1 -file /opt/\_Tomcat/application1-8080/conf/ssl/keystore.p12

12. В приложении предусмотрен механизм компрессии данных для ускорения их передачи по сети. Чтобы ее включить, в файле конфигурации сервера Tomcat/opt/\_Tomcat/application2-8081/conf/server.xml указать настройки для HTTP:

# <Server port="8005" <Server port="8006"

# <Connector port="8080" protocol="HTTP/1.1"

# connectionTimeout="20000"

# compressibleMimeType="text/html,text/xml,text/plain,text/css,text/javascript,application/javascript,application/json,application/xml"

# compression="on" compressionMinSize="8192" useSendfile="false"

- # maxThreads="3800"
- # maxSwallowSize="105906176"
- # maxParameterCount="1000"
- # redirectPort="8443" />

<Connector port="8081" protocol="HTTP/1.1"

connectionTimeout="20000"

compressibleMimeType="text/html,text/xml,text/plain,text/css,text/javascript,application/javascript,application/json,application/xml"

compression="on" compressionMinSize="8192" useSendfile="false"

maxThreads="3800"

maxSwallowSize="105906176"

maxParameterCount="1000"

redirectPort="8444" />

### В последних сборках Tomcat 9.0 следующие строки отсутствуют

# <Connector port="8009" protocol="AJP/1.3" redirectPort="8443" />

```
<Connector port="8010" protocol="AJP/1.3" redirectPort="8444" />
```

ВАЖНО!!! Параметр compressibleMimeType до какой-то версии/сборки именовался compressableMimeType (сменилась одна буква: а  $\rightarrow$  i), поэтому, если при запуске Tomcat в его журнале catalina.out появляются сообщения вида

24-Jan-202408:56:19.264WARNING[main]org.apache.tomcat.util.digester.SetPropertiesRule.beginMatch[Server/Service/Connector]failed to set property[compressableMimeType]

[text/html,text/xml,text/plain,text/css,text/javascript,application/javascript,applic ation/json,application/xml]

значит надо проверить написание данного параметра.

# При необходимости настройки работы по HTTPS необходимо добавить дополнительные блок параметров:

```
### после
<Connector port="8080"....
### добавляем
### для Application1
<Connector port="8443" protocol="HTTP/1.1" scheme="https" secure="true"
  SSLEnabled="true" sslProtocol="TLSv1.2" clientAuth="false"
  SSLVerifyClient="optional"
  connectionTimeout="20000"
  compressibleMimeType="text/html,text/xml,text/plain,text/css,text/javascript,application/javascript,ap-
plication/json,application/xml"
  compression="on" compressionMinSize="8192" useSendfile="false"
  maxThreads="3800"
  maxParameterCount="1000"
  maxSwallowSize="105906176"
# при использовании отдельных файлов сертификатов
  SSLCertificateFile="/opt/_Tomcat/application1-8080/conf/ssl/tls.crt"
  SSLCertificateKeyFile="/opt/_Tomcat/application1-8080/conf/ssl/tls.key"
# при использовании криптоконтейнеров
  keystoreFile="/opt/_Tomcat/application1-8080/conf/ssl/keystore.p12" keystorePass="******** key-
storeType="PKCS12"
  keyAlias="application1"
>
```

13. В интерактивном режиме указать требуемые параметры и получить по окончании файл-хранилище с ключами (закрытым (секретным) и публичным).

В файл <TMC>/conf/context.xml перед закрывающим тегом </Context> добавить строку:

<Resources cachingAllowed="true" cacheMaxSize="100000" cacheTtl="2000" /> </Context>

14. Создать файлы systemd-юнитов для запуска Tomcat-ов в качестве сервиса. Для Application1 /etc/systemd/system/tomcat-application1-8080.service:

# Systemd unit file for Tomcat - Application1 [Unit] Description=Apache Tomcat Web Application Container After=syslog.target network.target

[Service] Type=forking

###=-- Каталог установки JDK ### OpenJDK - JRE # Environment='JAVA\_HOME=/usr/lib/jvm/jre' Environment='JAVA\_HOME=/usr/lib/jvm/jdk-17.0.13' ### OpenJDK - JRE # Environment='JAVA\_HOME=/usr/java/latest/jre'

Environment='CATALINA\_PID=/opt/\_Tomcat/application1-8080/temp/tomcat.pid' Environment='CATALINA\_HOME=/opt/\_Tomcat/application1-8080' Environment='CATALINA\_BASE=/opt/\_Tomcat/application1-8080' Environment='CATALINA\_OPTS=-Xms512M -Xmx1024M server -XX:+UseParallelGC' Environment='JAVA\_OPTS=-Djava.awt.headless=true -Djava.security.egd=file:/dev/./urandom'

WorkingDirectory=/opt/\_Tomcat/application1-8080 ExecStart=/opt/\_Tomcat/application1-8080/bin/startup.sh ExecStop=/bin/kill -15 \$MAINPID

User=tomcat Group=tomcat UMask=0007 RestartSec=10 Restart=always

[Install] WantedBy=multi-user.target

15. Указать systemd, чтобы он прочитал новые юниты:

sudo systemctl daemon-reload

16. Запустить, проверить, поставить в автозапуск:

sudo systemctl enable tomcat-application1-8080.service sudo systemctl start tomcat-application1-8080.service sudo systemctl status tomcat-application1-8080.service

17. Если запуск Тотсаt прошёл успешно, можно разворачивать приложение. При необходимости передавать какие-либо параметры в приложение, их необходимо предварительно прописывать в файл <TMC>/conf/catalina.properties.

18. Для установки приложения необходимо выбрать файл app.war из предоставленного набора дистрибутивов и поместить его в папку /opt/\_Tomcat/application1-8080/webapps

### Установка дополнений

Порядок уставки дополнений на примере PostGIS:

1. Для установки PostGIS потребуются дополнительно установленные пакеты: libxml2-dev, libgeos-dev, libproj-dev, libgdal-dev, postgres-server-dev-12, доступные из ОС по команде sudo apt install

sudo apt install libxml2-dev sudo apt install libgeos-dev sudo apt install libproj-dev sudo apt install libgdal-dev sudo apt install postgres-server-dev-12

2. Из предоставленного набора дистрибутивов нужно скопировать на жесткий диск и распаковать архив postgis-3.0.12.tar.gz

tar -xvf postgis-3.0.12.tar.gz

3. Перейти в распакованный каталог

cd postgis-3.0.12

- 4. Последовательно выполнить команды для установки PostGIS:
  - ./configure
  - make

make install

5. Далее необходимо установить и настроить взаимодействие PostgreSQL и PostGIS для возможности использовать расширения при настройке баз данных. Из предоставленного набора необходимо установить на компьютер дистрибутив postgresql-14-postgis-3-scripts\_3.2.1+dfsg-1.pgdg20.04+1\_all.deb.

#### Создание базы данных приложения

1. Создать базу geo\_saumi3 и выполнить на ней:

CREATE EXTENSION postgis;

CREATE EXTENSION postgis\_raster;

CREATE EXTENSION postgis\_sfcgal;

CREATE EXTENSION address\_standardizer;

CREATE EXTENSION fuzzystrmatch;

CREATE EXTENSION postgis\_topology;

CREATE EXTENSION postgis\_tiger\_geocoder;

Таблицы для слоев с геоданными в данной БД следует создавать через интерфейс гео-сервера. Структура таблиц должна соответствовать результату выполнения скрипта ниже, и в обязательном порядке содержать поля cad\_num и geom.

CREATE TABLE [имя таблицы: layer1] (

id BIGINT PRIMARY KEY,

cad\_num VARCHAR,

geom geometry

);

2. Создать базу ice\_esb

3. Создать базу данных saumi3 (в данном примере на ней будет развернуто приложение)

#### CREATE DATABASE saumi3;

4. Кроме того, для успешного восстановления БД из дампа, потребуетсятся создать следующих пользователей и настроить одного из них

CREATE USER ice\_user;

CREATE USER admin;

ALTER USER admin WITH SUPERUSER;

ALTER DATABASE saumi3 OWNER TO admin;

GRANT ALL PRIVILEGES ON DATABASE "saumi3" to admin;

5. Восстановить базу из дампа

pg\_restore -d saumi3 dump\_with\_clean\_config.tar.gz

#### Установка сервера геоданных

1. Из предоставленного набора дистрибутивов распаковать архив с GeoServer - geoserver-2.20.7-bin.zip - в папку /lib а затем распаковать архив geoserver-2.20.7-patches в папку /lib/geoserver-2.20.7

sudo unzip geoserver-2.20.7-bin.zip

2. Haстроить GeoSerever:

В файле /lib/geoserver-2.20.7/start.ini установить значение параметра

jetty.port=8585

В файле /lib/geoserver-2.20.7/webapps/geoserver/WEB-INF/web.xml раскомментировать следующие фильтры:

<filter>

<filter-name>cross-origin</filter-name>

<filterclass>org.eclipse.jetty.servlets.CrossOriginFilter</filter-class>

•••

</filter>

<filter-mapping>

<filter-name>cross-origin</filter-name>

<url-pattern>/\*</url-pattern>

</filter-mapping>

3. Запустить GeoSerever из файла:

/lib/geoserver-2.20.7/bin/startup.sh

4. Авторизоваться

Пройти в браузере по ссылке:

http://{имя\_xocta}:8585/geoserver

Логин: admin

Пароль: geoserver

5. Создать рабочую область:

Данные -> Рабочие области -> Добавить новую рабочую область

Name: drr

URI: com.bftcom.geoserver.drr

По умолчанию: true

6. Настроить хранилище:

Создать новое хранилище (Данные -> Хранилища -> Добавить новое хранилище -> PostGIS)

Указать созданную рабочую область drr, параметры базы данных geo\_saumi3, ввести название хранилища, нажать "Сохранить"

7. Настроить слои:

Создать слой (Данные -> Слои -> Добавить новый слой). Указать созданное хранилище в качестве источника

Напротив нужной таблицы, соответствующей слою, нажать кнопку опубликовать. Данная таблица будет источником данных для слоя

В разделе "Охваты" нажать кнопку "Вычислить по данным" и "вычислить из родного охвата"

Нажать "Сохранить"

#### Настройка компонентов

Порядок настройки компонентов на примере сервера приложений Tomcat:

1. Для всех компонентов в указанный файл <TMC>/conf/catalina.properties надо добавить параметр. <TMC> - это домашний каталог конкретного экземпляра установленной копии Tomcat (в данном примере это /opt/\_Tomcat/application1-8080). Добавить параметр:

ice.projectRoot=/opt/\_Tomcat/application1-8080

2. Создать соответствующий каталог:

sudo mkdir -p <TMC>/.ice

sudo chown tomcat:tomcat <TMC>/.ice

sudo chmod 750 <TMC>/.ice

3. Так же создать файл /spring-shell.log (его необходимость зависит от параметров, указанных в <TMC>/conf/catalina.properties):

sudo touch /spring-shell.log
sudo chown tomcat:tomcat /spring-shell.log
sudo chmod 750 /spring-shell.log

#### 4. Открыть доступ к порту:

1.1.i. на межсетевом экране firewalld: # открываем доступ к контейнерам и интерфейсу управления для указанной сети # добавляем требуемые порты 8080 sudo firewall-cmd --permanent --new-service=tomcat-http sudo firewall-cmd --permanent --service=tomcat-http --addport=8080/tcp sudo firewall-cmd --permanent --add-service=tomcat-http sudo firewall-cmd --reload ### Далее - примеры (!) для настройки более "тонкой" настройки доступа: sudo firewall-cmd --permanent --add-rich-rule 'rule family="ipv4" source address="192.168.1.0/24" service name="http" accept' # открываем полный доступ с сервера мониторинга Zabbix sudo firewall-cmd --permanent --add-rich-rule 'rule family="ipv4" source address="192.168.19.34/32" accept'

1.1.ii. в **SELinux**:

 Проверить, что SELinux активен: sudo sestatus

6. Если в ответе на эту команду в строке "SELinux status:" будет enabled - проверяем целевые порты и добавляем по необходимости:

# Посмотреть, открыты ли порты наших серверов Tomcat sudo semanage port -l | grep -E "8080"

7.Так же проверяем, если ли блокировки со стороны SELinux:<br/>sudo cat /var/log/audit/audit.log | grep denied | grep catalina.sh

8. Если в выводе будут строки, то создаём и применяем на основе их разрешающее правило:

17

sudo cat /var/log/audit/audit.log | grep denied | grep catalina.sh |
audit2allow -M my\_tomcat
sudo semodule -i my\_tomcat.pp

9. При случае, когда утилита semanage не установлена на сервере установить её (и повторить затем предыдущие команды):

sudo yum install policycoreutils-python

10. Положить файл application.properties в папку с /opt/\_Tomcat/application1-8080.

Важное замечание: файл application.properties подготавливается для каждой инсталляции приложения отдельно, его шаблон можно взять в исходниках проекта.

В приложении предусмотрен механизм компрессии данных для ускорения их передачи по сети, чтобы ее включить, следует добавить настройки:

server.compression.enabled=true

server.compression.min-response-size=2048

server.compression.mimetypes=application/pdf,application/json,application/xml,text/html, application/javascript,text/css,text/xml,text/plain

11. Прописать полный путь до этого файла в /opt/\_Tomcat/application1-8080/bin/startup.sh:

export CATALINA\_OPTS="-Dspring.config.location=file:полный\_путь\_до\_application.prop erties"

#### Установка и настройка облачного хранилища вложений S3

1) Подготовка:

wget <u>https://dl.min.io/server/minio/release/linux-amd64/minio</u> -O /usr/local/sbin/minio

chmod +x /usr/local/sbin/minio

useradd -r minio -s /sbin/nologin -m -d /data/minio

chown minio:minio /usr/local/sbin/minio

mkdir -p /etc/minio chown minio:minio /etc/minio mkdir -p /data/minio chown minio:minio /data/minio

2) конфиг сервиса:

\* ключи сгенерировать самостоятельно

cat >/etc/default/minio <<EOF MINIO\_VOLUMES="/data/minio" MINIO\_OPTS="-C /etc/minio --address 0.0.0.0:9000" MINIO\_ACCESS\_KEY="**YKA3bIBAEM\_ACCESS\_KEY**" MINIO\_SECRET\_KEY="**YKA3bIBAEM\_SECRET\_KEY**" EOF

3) конфиг-файл «демона» (сервиса):

cat >/etc/systemd/system/minio.service <<EOF [Unit] Description=MinIO Server Documentation=https://docs.min.io Wants=network-online.target After=network-online.target AssertFileIsExecutable=/usr/local/sbin/minio [Service] WorkingDirectory=/data/minio/ User=minio Group=minio EnvironmentFile=/etc/default/minio ExecStart=/usr/local/sbin/minio server \$MINIO OPTS **\$MINIO VOLUMES** Restart=always LimitNOFILE=65536 TimeoutStopSec=infinity SendSIGKILL=no [Install] WantedBy=multi-user.target EOF

4) запуск сервиса:

systemctl daemon-reload systemctl enable minio systemctl start minio

Для корректного сохранения вложений в облачном сервисе необходимо настроить взаимодействие с ним в основном приложении:

 В разделе «Настройки» -> «Хранилища вложений» необходимо добавить новое хранилище, в настройках которого указать значение «Облачное хранилище S3» в поле «Тип хранилища», заполнить обязательные поля, убедиться, что флаг «Включен» установлен, а также добавить сущности, вложения из которых должны быть сохранены в хранилище.

| Создание новой записи: Храни                       | лище вложений                   | □ ×                |
|----------------------------------------------------|---------------------------------|--------------------|
| * Идентификатор                                    |                                 |                    |
| <ul> <li>Отображаемое имя</li> </ul>               |                                 |                    |
| * Тип хранилища                                    | Облачное хранилище S3           |                    |
| <ul> <li>Поведение при отсутствии связи</li> </ul> | Сохранение в БД без уведомления |                    |
| Включен                                            |                                 |                    |
| * Endpoint                                         |                                 |                    |
| * Bucket                                           |                                 |                    |
| Region                                             |                                 |                    |
| * Access Key ID                                    |                                 |                    |
| * Secret Key                                       |                                 |                    |
|                                                    |                                 |                    |
|                                                    |                                 | Отменить Сохранить |

### Настройка программы на условия конкретного применения

#### Настройка программы на условия конкретного применения

Настройка программы на условиях конкретного применения для комплексов:

1 Управление активами.

Требуется выполнить следующие настройки для начала работы с компонентом:

- восстановить базу данных для приложения из дампа

- 1. установить war-архив приложения на сервер приложения Apache Tomcat.
- 2. настроить файл application.properties:
  - настройки подключения к базе;
  - настройки подключения к сервису интеграции (группа параметров prr.integration.\*);

- настройки подключения к сервису конвертации (параметр ice.converter.url).

Инициализация базы приложения происходит автоматически при первом старте.

# Настройка программы на условия конкретного применения для комплекса интеграции

Требуется выполнить следующие настройки для начала работы с компонентом:

- восстановить базу данных для приложения из дампа
  - установить war-архив приложения на сервер приложения Apache Tomcat.
  - настроить файл catalina.properties (см. содержимое ниже):
  - настройки подключения к базе
  - настроить файл *application.properties*:
  - настройки подключения к базе;
  - настройки подключения к очереди jsm.
  - установить расширение PostGis для базы данных PostgreSQL
  - установить сервер геоданных ГеоСервер
  - настроить хранилище и слои для ГеоСервер

Инициализация базы приложения происходит автоматически при первом старте.

- Для настройки программы на условия конкретного применения выполняются следующие действия:
  - Настроить файл catalina.properties:

# Параметры подключения

spring.profiles.active=postgresql

spring.datasource.url=jdbc:postgresql://ServerName:5432/db name

spring.datasource.username=\*\*\*\*\*\*\*

spring.datasource.password=\*\*\*\*\*\*\*

spring.shell.interactive.enabled=false

- настроить файл *logback.xml*:
- настройка необходимости журналирования обмена: logger name="Camellog" level="OFF" или "INFO"
- настройки электронной подписи
- настройка через пользовательский интерфейс используемых слоев сервера геоданных и привязка слоев к объектам приложения
- настроить разделе Информационные системы подключение к модулю Подсистема информационного взаимодействия. Указать способ использования адаптера - JMS
- настроить подпись (ЭП-ОВ)

# Запуск Системы хранения и предоставления электронных документов («БФТ.Управление активами»)

Работа в платформе доступна только для зарегистрированных пользователей.

Для перехода к окну авторизации в строке адреса браузера вводится

адрес сервера системы. Откроется окно авторизации пользователя:

| <b>Я</b> Логин |       |  |
|----------------|-------|--|
| 🗄 Пароль       |       |  |
|                | Войти |  |

Рисунок 1 – Окно входа в систему

Для входа в систему необходимо указать следующую информацию (Рисунок 1):

- Логин имя пользователя (Administrator).
- Пароль пароль пользователя (Administrator).

Далее нажимается кнопка Войти.

В случае ввода верной информации (указаны зарегистрированный в системе пользователь и правильный пароль) осуществится вход в главное окно системы. При вводе неверного **Пользователя** или **Пароля** на экране появится сообщение об ошибке «**Неправильное имя пользователя или пароль**».